# UCS Smart Call Home のトラブルシューティン グ

### 内容

<u>概要</u> <u>前提条件</u> <u>要件</u> <u>使用するコンポーネント</u> <u>表記法</u> <u>Cisco UCS での Call Home 機能の設定</u> <u>トラブルシューティング手法</u> <u>一般的な問題</u> <u>関連情報</u>

# 概要

このドキュメントでは、Smart Call Home(SCH)機能の設定が完了した後で、問題をトラブルシュ ーティングする際に実行する手順について説明します。

# <u>前提条件</u>

#### <u>要件</u>

次の項目に関する知識があることが推奨されます。

Smart Call Home

#### <u>使用するコンポーネント</u>

このドキュメントの内容は、特定のソフトウェアやハードウェアのバージョンに限定されるもの ではありません。

#### <u>表記法</u>

ドキュメント表記の詳細は、『シスコ テクニカル ティップスの表記法』を参照してください。

# <u>Cisco UCS での Call Home 機能の設定</u>

『Cisco UCS Manager GUIコンフィギュレーションガイド、リリース2.0』の「<u>Call Homeの設定</u>」セクションに移動します。

# <u>トラブルシューティング手法</u>

設定がすでに確認されており、SCHサービスに登録されている場合は、次の手順を実行して、 UCS BシリーズサーバのSCH問題をトラブルシューティングします。

- 1. UCSアクティブFIにSSHで接続します。
- 2. nxosを接続します。
- 3. debug callhome all
- 4. WebブラウザでUCSMに接続します。ナビゲーション ペインで [Admin] タブをクリックしま す。Adminタブで、All > Communication Management > Call Homeの順に展開します。作業 ペインで、[System Inventory]タブをクリックします。[Actions]領域で、[Send System Inventory Now]をクリックします。
- 5. FIのnxosプロンプトで、次の操作を行います。undebug all Check:Call Homeに設定された受 信者に電子メールが送信されたかどうかを確認します。デバッグ出力にエラーが表示されて いない場合は、UCSのSCH設定を確認します。有効なファイルがあれば、次のステップに進 みます。
- ethanalyzerでSCHメールパケットをキャプチャしてみます。Ethanalyzerは、オペレーティ ングシステム内のNX-OSにスニフィング機能を提供し、サードパーティ製ネットワークプロ ーブの必要性を簡素化します。nxosのnxosプロンプトで、次のコマンドを実行します。 debug callhome allethanalyzer local sniff-interface mgmt capture-filter "port smtp" limitcaptured-frames 0デフォルトでは、Ethanalyzerは最大10フレームをキャプチャします。 limit-captured-framesを使用して値を変更するか、別の値に設定するか、値0を使用して制限 を削除します。これは、同じイベントのデバッグとパケットキャプチャを収集し、パケット キャプチャをsmtpポートだけに制限する試みです。
- 7. 手順4を繰り返して、インベントリを再度送信します。ステップ5を実行して、デバッグと ethanalyzerをオフにします。注: Ctrl+Cを使用して、ethanalyzerキャプチャを停止できます。
- 8. 再度、Call Home用に設定された受信者に電子メールが送信されたかどうかを確認します。 設定が正しければ、ethanalyzerのキャプチャに電子メールが表示されます。受信者が電子メ ールを受信しなかった場合は、Simple Mail Transfer Protocol(SMTP)エラーに関するエチャ ンライザの出力を確認してください。SMTPサーバが正しく設定されていない可能性があり ます。
- 9. 電子メールがCall Home用に設定された受信者に送信されたが、SCH Cisco TAC Service Request(SR)が開かれていない場合は、次のページに移動します。tools.cisco.com/schこの リンクを使用すると、SCHバックエンドがcall-homeアラートを受信したかどうかを確認で きます。シリアル番号/ホスト名のデバイスIDなどに基づいて実行できるさまざまなレポー トがあります。インベントリを送信する代わりにCall Homeアラートのテストを実行する場 合は、システムインベントリの代わりに次の項目を試すことができます。

このページからの抜粋を次に示します。<u>Test Call Homeアラートの送信</u>

Step 1UCS-A# scope monitoring Enters monitoring mode.

Alert description Alert group Event severity level Message type Message subtype テストCall Homeアラートが送信されると、Call Homeは他のアラートと同様に応答し、設定され た宛先の電子メールアドレスに配信します。

次の例では、テストCall Homeアラートを環境アラートグループの設定された宛先Eメールアドレ スに送信しています。

UCS-A# scope monitoring UCS-A /monitoring # scope callhome UCS-A /monitoring/callhome # send-test-alert alert-description "This is a test alert" alert-group environmental

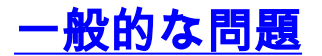

設定の単純な問題の他に、ネットワークやメールサーバに関する問題が発生します。また、登録 の問題も一般的です。

ファブリックインターコネクトのIPアドレスと仮想IPアドレスは、SMTPサーバ上でリレーとして設定する必要があります。

新しいユーザ登録を作成するには、次のものが必要です。

- •登録者の有効なCisco.com ID。
- •登録するユーザを管理者として登録する必要がある場合に、Smart Call Homeでサポートされ る会社の有効な契約を少なくとも1つ締結します。

デバイスの設定と登録方法についての短いビデオ

SCH登録チームに関する問題を解決するには、登録の問題を次のリンクに移動します。<u>Smart</u> <u>Call Home</u>

### 関連情報

・ <u>テクニカル サポートとドキュメント – Cisco Systems</u>